## How to access your unofficial transcript via OSCAR

Navigate to <a href="https://oscar.gatech.edu/">https://oscar.gatech.edu/</a> and log in

From the landing page, select 'Students'

| " <b>G</b>                                  | Georg      | na Tech.                                                          |     |                                        |     | *                                                             | ٩ |  |
|---------------------------------------------|------------|-------------------------------------------------------------------|-----|----------------------------------------|-----|---------------------------------------------------------------|---|--|
| Welcome to Student and Faculty Self-Service |            |                                                                   |     |                                        |     |                                                               |   |  |
| A                                           | All Users  | Students Registration Financial                                   | Aid |                                        |     |                                                               |   |  |
| All                                         | Users      | 5                                                                 |     |                                        |     |                                                               |   |  |
|                                             |            | Personal Information                                              |     | Update Housing Missing Person Contacts | \$- | Pay Now!                                                      |   |  |
|                                             |            | View and update your biographical and<br>demographic information. |     |                                        |     | Make a payment on your account in the<br>Bill+Payment Portal. |   |  |
| _                                           | Ψſ         | Meal Plan Sign Up                                                 |     |                                        | _   |                                                               |   |  |
|                                             | 11         | Sign up for meal plans.                                           |     |                                        |     |                                                               |   |  |
| The                                         | asterisk(* | ;) indicates the link is pointing to Legacy OSCAR.                |     |                                        |     |                                                               |   |  |
|                                             |            |                                                                   |     |                                        |     |                                                               |   |  |

## Select 'Student Profile'

| " <b>G</b>                                  | Geor         | jia Tech.                                                                                  |              |                                                                                                    |   | *                                                                    | 0 | George Patrick Burdell |
|---------------------------------------------|--------------|--------------------------------------------------------------------------------------------|--------------|----------------------------------------------------------------------------------------------------|---|----------------------------------------------------------------------|---|------------------------|
| Welcome to Student and Faculty Self-Service |              |                                                                                            |              |                                                                                                    |   |                                                                      |   |                        |
|                                             | All User     | s Students Registration Financial A                                                        | id           |                                                                                                    |   |                                                                      |   |                        |
| <                                           |              | Student Profile View detailed student information including biographical, curriculum, etc. | 100          | Grades<br>View grades by term and level, or across terms, or<br>across levels.                             | 1 | Graduation Application<br>Apply to graduate.                         |   |                        |
|                                             | i            | Academic Verification<br>Request an Academic Verification.                                 |              | Student Account Summary/Pay Now<br>View your account, make a payment, access online<br>account statements. | Ť | Order Official Electronic/Printed<br>Transcript/Replacement Diploma* |   |                        |
|                                             |              | Anticipated Graduation Term                                                                | м <b>о</b> к | DegreeWorks<br>Web-based academic advising, degree audit, and<br>transfer articulation lool.               | 6 | View Degree Candidate Information                                    |   |                        |
|                                             |              | Georgia Tech Post Office Post Office Box Information, more.                                | ÷            | Change Program Concentration                                                                               | i | Transfer Credit Information                                          |   |                        |
|                                             | The asterisk | *) indicates the link is pointing to Legacy OSCAR.                                         |              |                                                                                                    |   |                                                                      |   |                        |

From here, you have two options:

- 1) Access your 'Academic Transcript'
  - a. Select 'Academic Transcript'

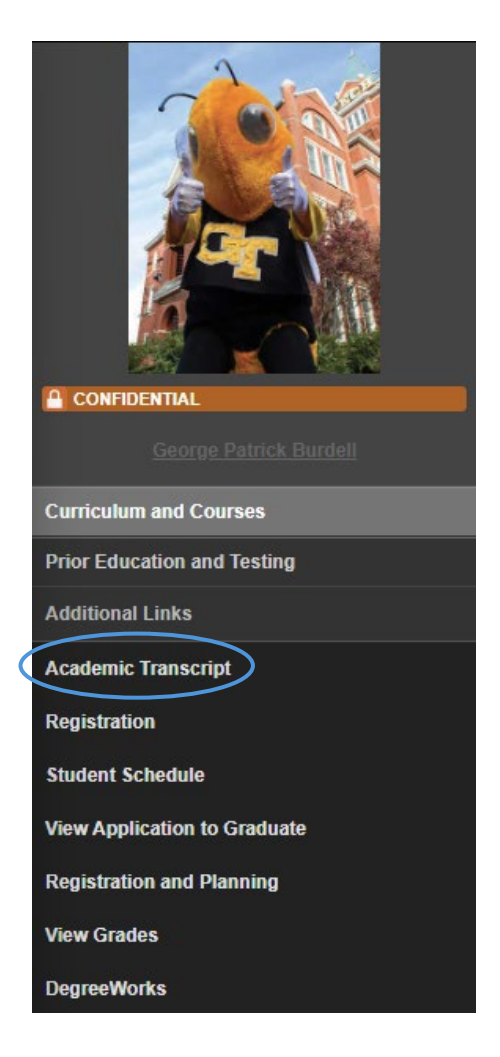

b. Select transcript level and type, then submit

| 🛿 😋 Georgia Tech              |                            |        |
|-------------------------------|----------------------------|--------|
| Student • Academic Transcript |                            |        |
| Academic Transcript           |                            |        |
| Transcript Level              | Transcript Type            |        |
| ✓ Undergraduate Semester ✓    | Advisor Transcript - WEB 🗸 | Submit |

c. To download the page as a PDF, select the 'print' option at the top right corner of the screen

| # <b>C</b> r Georgia Tech                                                    | *                               | ٩ | George Patrick Burde |
|------------------------------------------------------------------------------|---------------------------------|---|----------------------|
| Student                                                                      |                                 |   |                      |
| Academic Transcript                                                          |                                 |   |                      |
| Transcript Level Transcript Type                                             |                                 |   |                      |
| X Undergraduate Semester V Advisor Transcript - WEB                          | Submit                          |   |                      |
|                                                                              |                                 |   |                      |
| Student Information Degrees Awarded Pre-System Institution Inst              | tution Credit Transcript Totals |   |                      |
|                                                                              |                                 |   | Print                |
| ① This is not an official transcript. Courses which are in progress may also | be included on this transcript. |   | $\bigcirc$           |
| Student Information                                                          |                                 |   |                      |
| Name Birth Date                                                              |                                 |   |                      |
| George Patrick Burdell Aug 09, 1977                                          |                                 |   |                      |

d. Select the 'download' button at the top right of the PDF print page

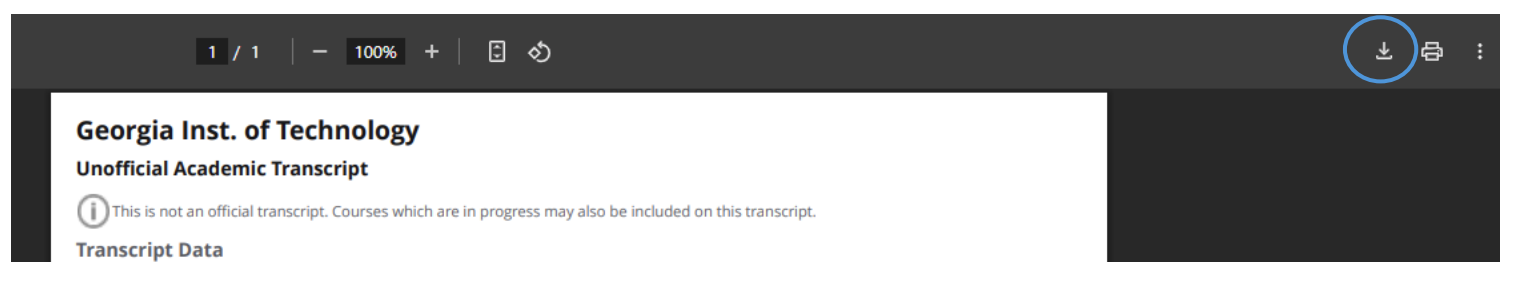

## 2) Access DegreeWorks

a) Select 'DegreeWorks'

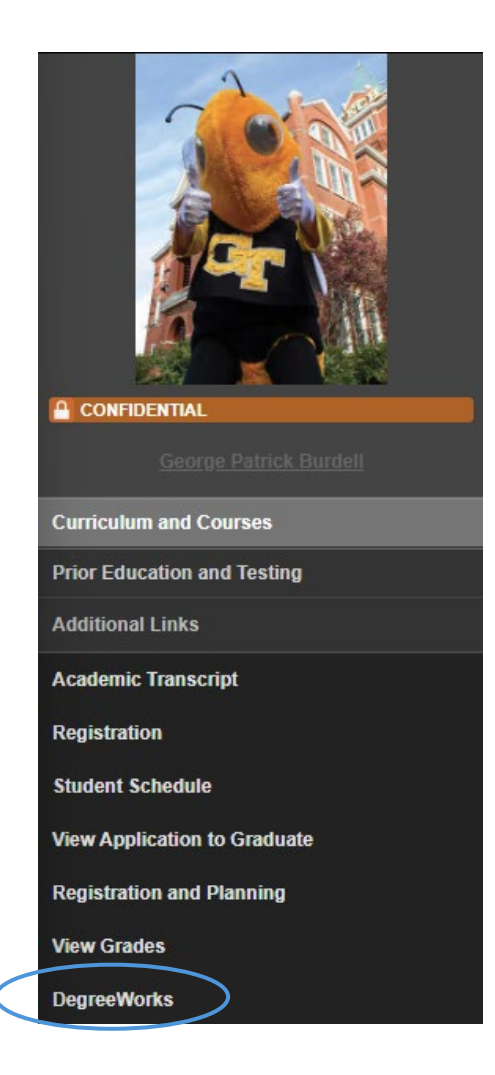

b) Select the 'print' option at the top right corner of the screen

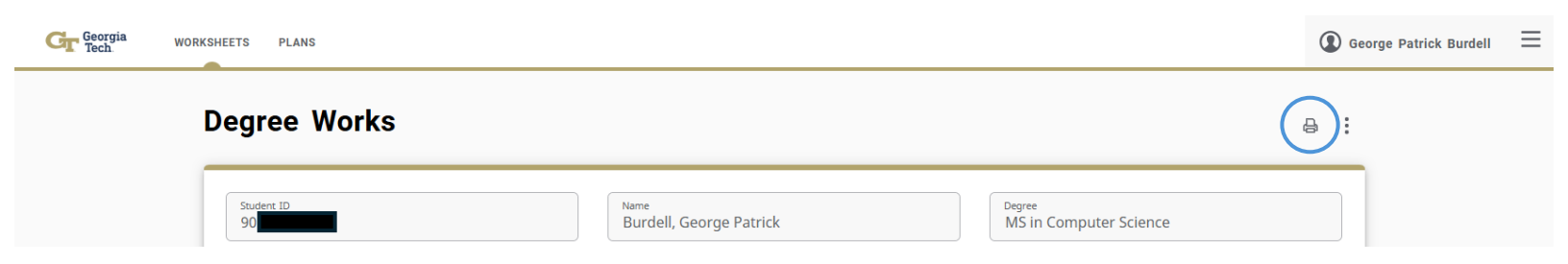

c) Choose the dimensions you'd like to print or download at and open PDF

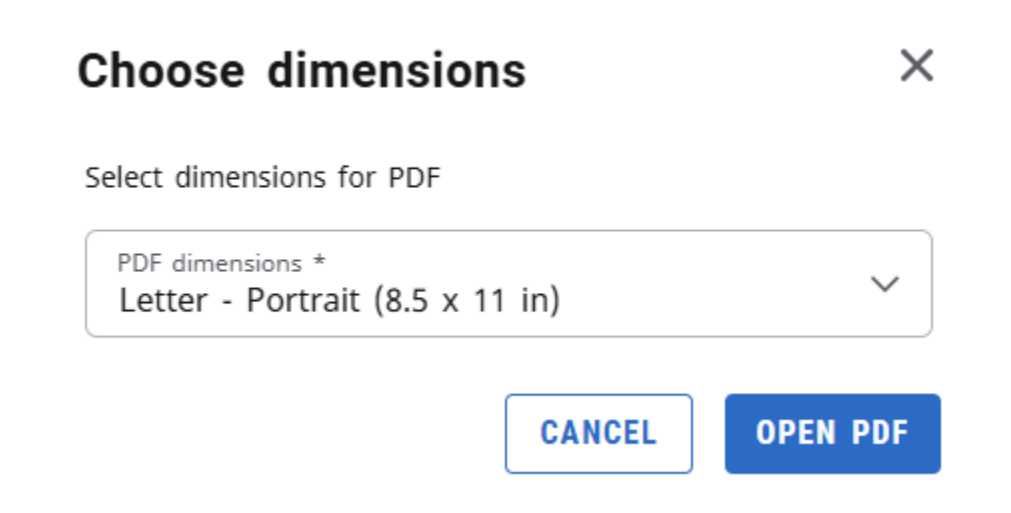

d) Select the 'download' button at the top right of the PDF print page

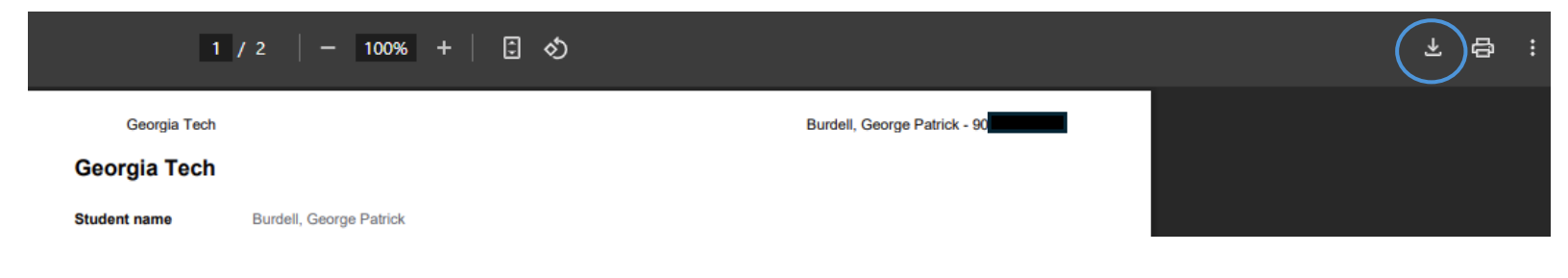